# **BAB IV**

# HASIL DAN UJI COBA

## **IV.I.** Tampilan Hasil

Berikut adalah tampilan hasil dan pembahasan dari rancangan sistem informasi Biaya Operasional pada CV. Metrico Insan Mandiri Motor yang dibuat oleh penulis.

## **IV.I.1. Tampilan Form Login**

Form login ini merupakan halaman untuk dapat masuk ke sistem dan mengoperasikannya. Pengguna sistem harus mengisi password yang telah ditentukan terlebih dahulu lagu kemudian mengklik tombol login untuk bisa masuk ke sistem biaya operasional yang dibuat oleh penulis. Berikut adalah form login yang terlihat pada gambar IV.1 berikut :

| 🖶 Form_Login |       |        |  |
|--------------|-------|--------|--|
| Password     | ****  |        |  |
|              | Login | Keluar |  |

**Gambar IV.1. Tampilan Form Login** 

## IV.I.2. Tampilan Menu Utama

Tampilan ini merupakan tampilan awal pada saat pengguna berhasil melakukan login pada form login sebelumnya. Form login merupakan suatu tampilan untuk menampilkan menu-menu lainya yang ada didalam sistem. Adapun form yang ada dalam menu utama ini adalah form data karyawan, form data beban, form pendapatan, form proses beban, laporan data karyawan, laporan pengeluaran kas, laporan jurnal umum dan laporan laba rugi. Berikut adalah tampilan menu utama terlihat pada gambar IV.2 berikut :

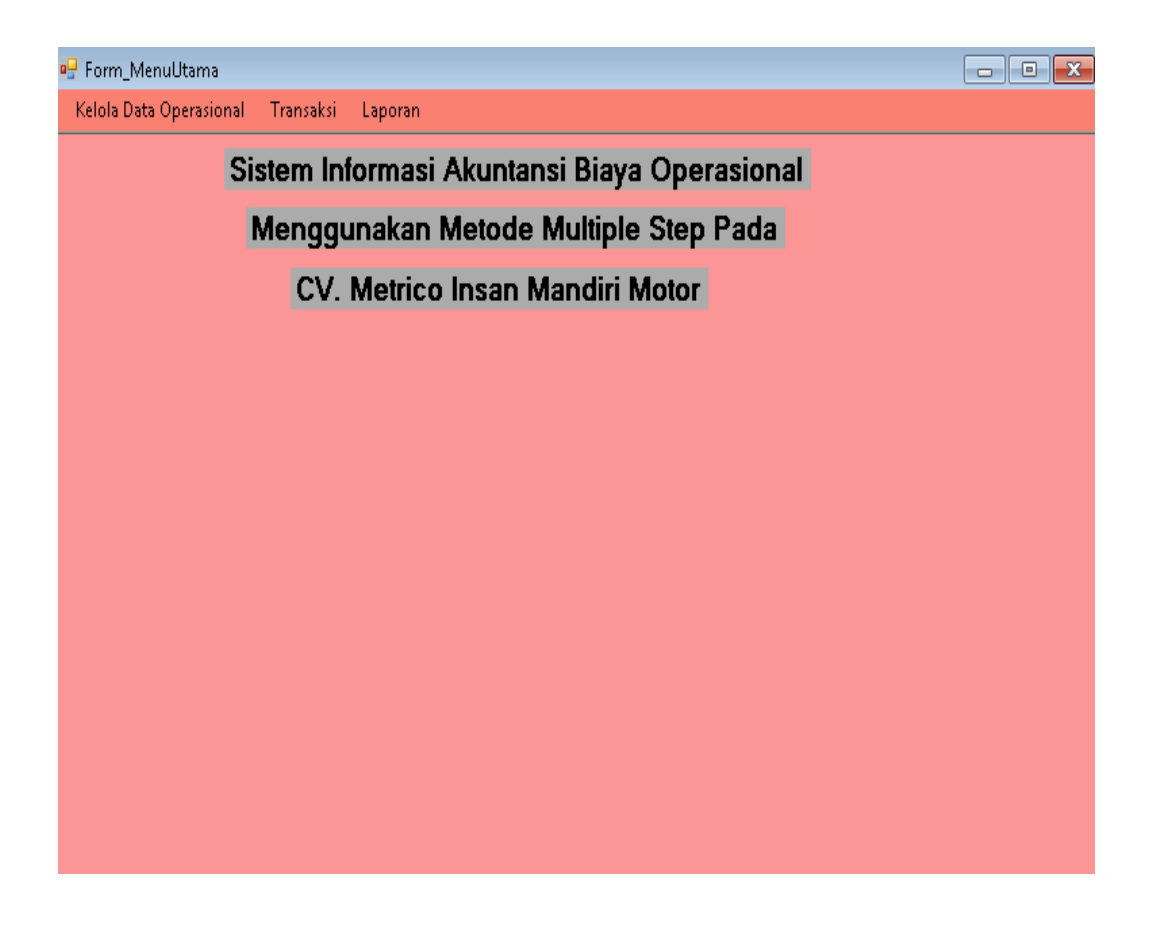

Gambar IV.2. Tampilan Menu Utama

#### **IV.I.3.** Tampilan Form Data Karyawan

Pada form data karyawan ini, pengguna harus menginputkan data yang tersedia baik itu menambah, mengedit serta menghapus data karyawan yang diinginkan. Berikut adalah form data karyawan seperti terlihat pada gambar IV.3 berikut :

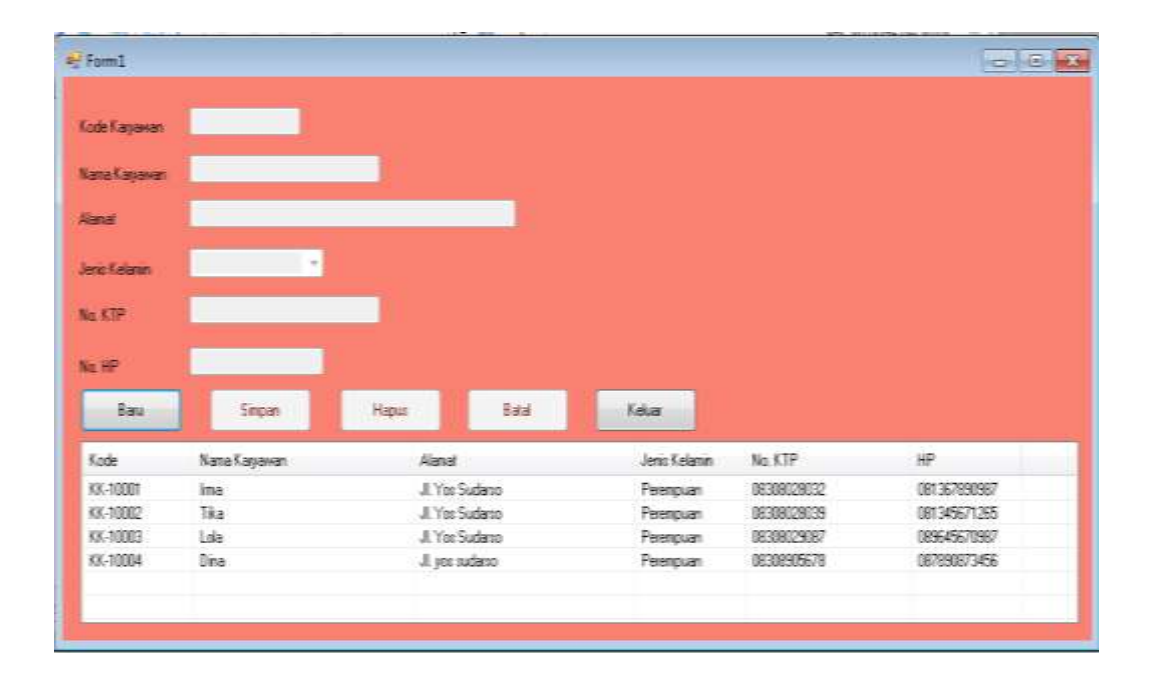

Gambar IV.3. Tampilan Form Data Karyawan

#### **IV.I.4.** Tampilan Form Data Proses Beban

Pada form data proses beban ini, pengguna harus menginputkan data yang telah ada seperti : idBeban dan namaBeban. Form ini akan menyimpan record yang telah diinput pengguna. Berikut adalah form proses beban seperti terlihat pada gambar IV.4 berikut :

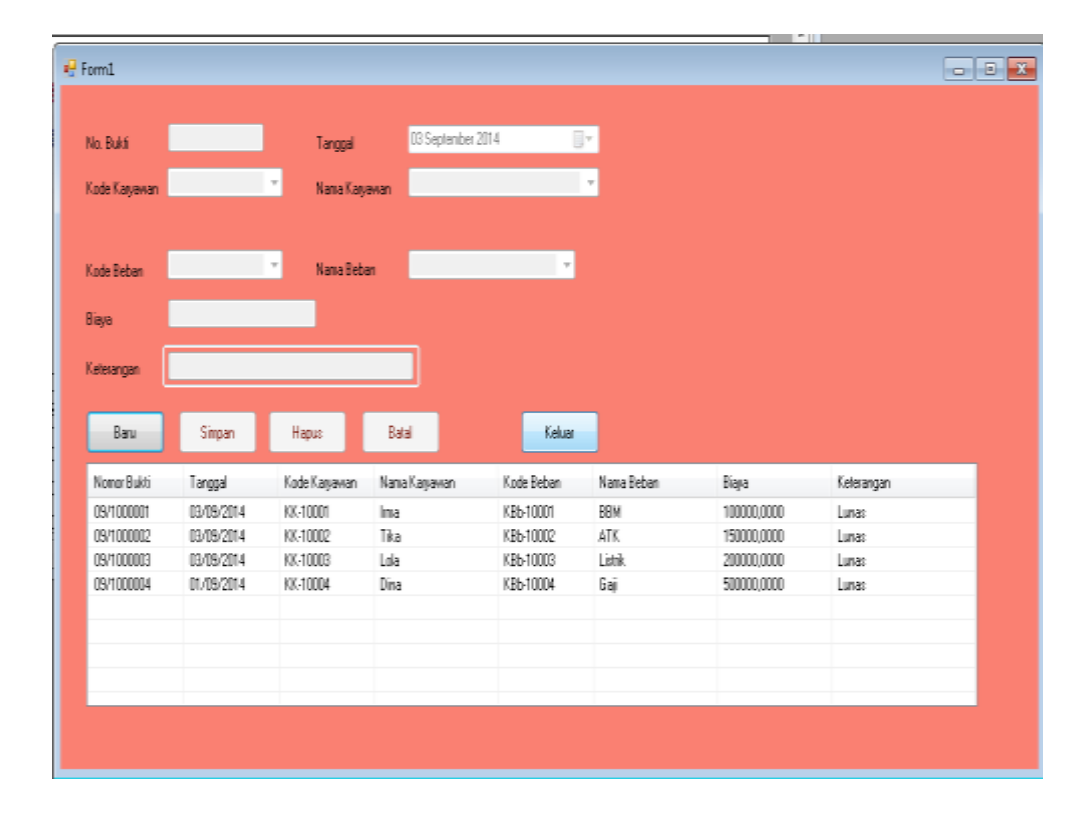

Gambar IV.4. Tampilan Form Proses Beban

#### **IV.I.5.** Tampilan Form Data Beban

Pada form data beban ini, pengguna harus menginputkan data beban yang dikeluarkan setiap hari dan bulannya seperti Kode Beban,Nama Beban, dan status tentang jenis beban yang dikeluarkan. Form ini akan menyimpan record data beban dan pada form ini pengguna juga dapat memproses data beban yang tersedia, menyimpan maupun keluar data beban yang diinginkan. Berikut adalah tampilan form data beban terlihat pada gambar IV.5 berikut :

| 11101 | 11         |           |       |       |          |       |
|-------|------------|-----------|-------|-------|----------|-------|
| •     | Form1      |           |       |       |          | - • × |
|       |            |           |       |       |          |       |
|       |            |           |       |       |          |       |
|       | Kode Beban |           |       |       |          |       |
|       | Nama Beban |           |       |       |          |       |
|       | Status     |           | ×     |       |          |       |
|       | Baru       | Simpan    | Hapus | Batal | Keluar   |       |
|       | Kode Beban | Nama Beba | n     |       | Status   |       |
|       | KBb-10001  | BBM       |       |       | Perhari  |       |
|       | КВЬ-10002  | ATK       |       |       | Perhari  |       |
|       | КВЬ-10003  | Listrik   |       |       | Perbulan |       |
|       | КВЬ-10004  | Gaji      |       |       | Perbulan |       |
|       |            |           |       |       |          |       |
|       |            |           |       |       |          |       |
|       |            |           |       |       |          |       |
|       |            |           |       |       |          |       |
|       |            |           |       |       |          |       |

Gambar IV.5. Tampilan Form Data Beban

#### **IV.I.6.** Tampilan Form Pendapatan

Pada form pendapatan ini, pengguna harus menginputkan jenis pendapatan yang dikeluarkan seperti Kode Pendapatan, Tanggal, Sumber Pendapatan dan Jumlah. Form ini akan menyimpan record jenis pendapatan. Berikut adalah tampilan form pendapatan terlihat pada gambar IV.6 berikut :

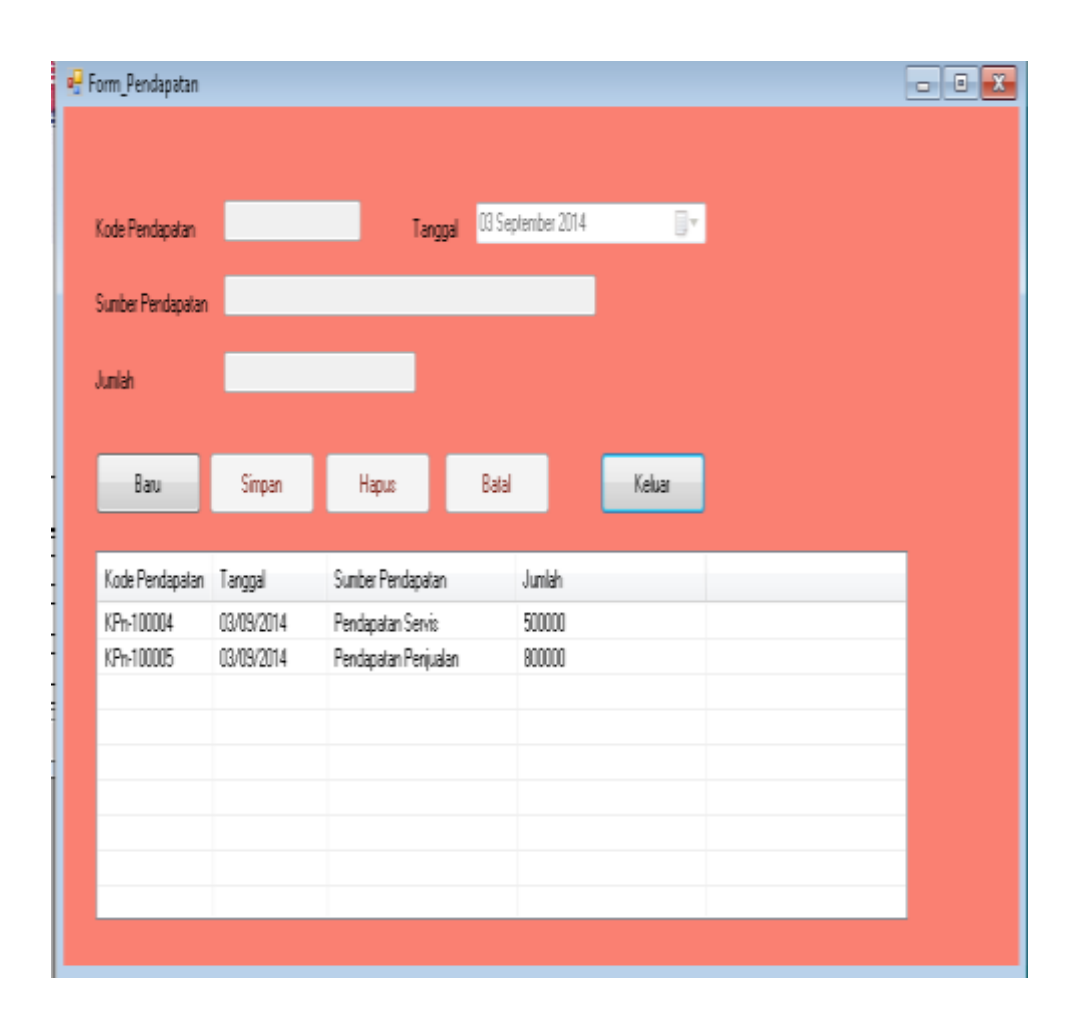

Gambar IV.6. Tampilan Form Pendapatan

#### IV.I.7. Laporan Data Karyawan

Laporan data karyawan ini berfungsi untuk menampilkan semua data karyawan yang ada. Laporan ini diproses berdasarkan data karyawan yang diinputkan pengguna pada form data karyawan yang ada. Berikut adalah laporan data karyawan seperti terlihat pada gambar IV.7 berikut :

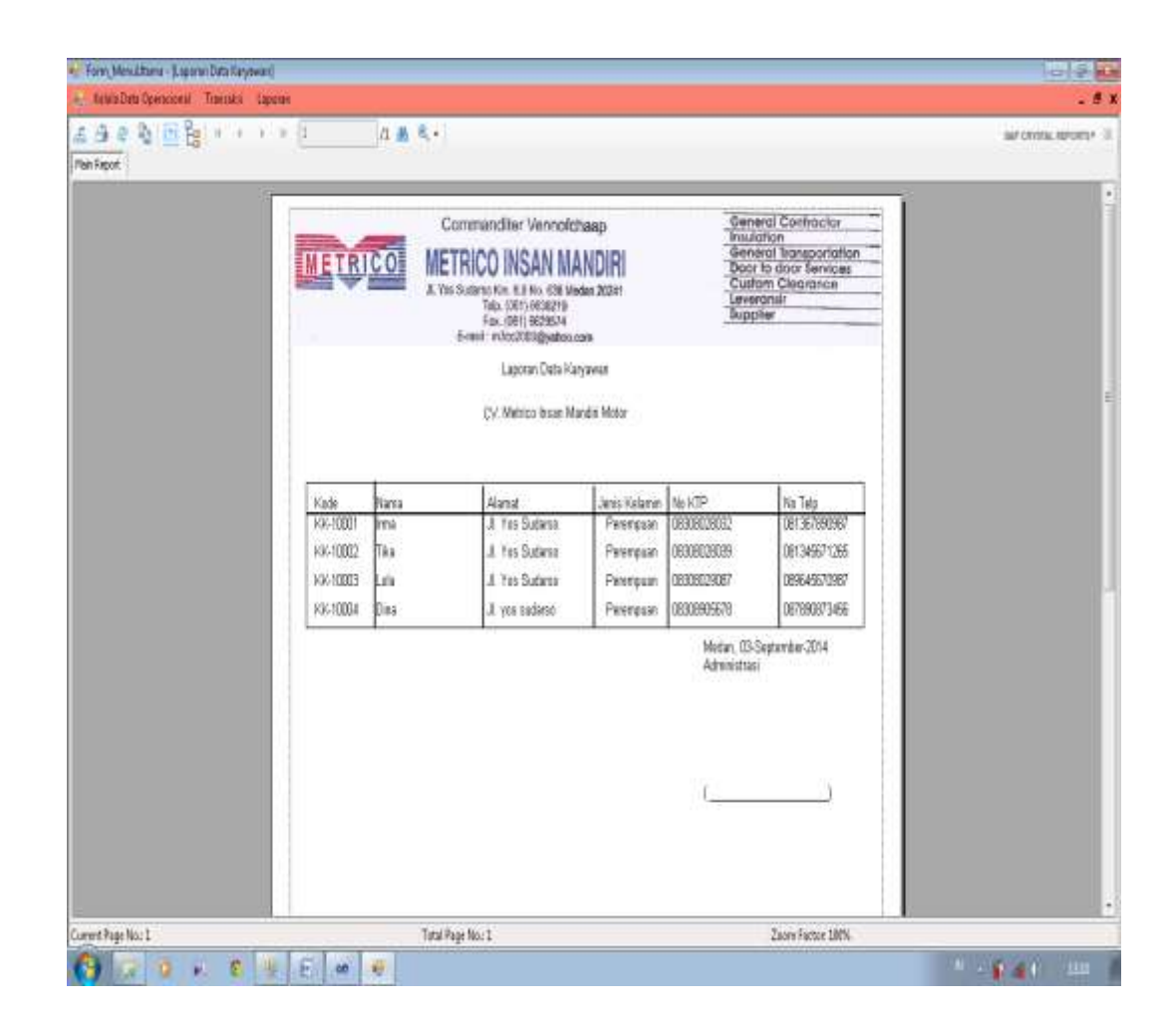

Gambar IV.7. Tampilan Laporan Data Karyawan

### IV.I.8. Laporan Pengeluaran Kas Per Bulan

Laporan Pengeluaran kas per bulan ini berfungsi untuk mengeluarkan laporan yang terjadi setiap bulannya. Berikut adalah laporan pengeluaran kas bulanan seperti terlihat pada gambar IV.8 berikut :

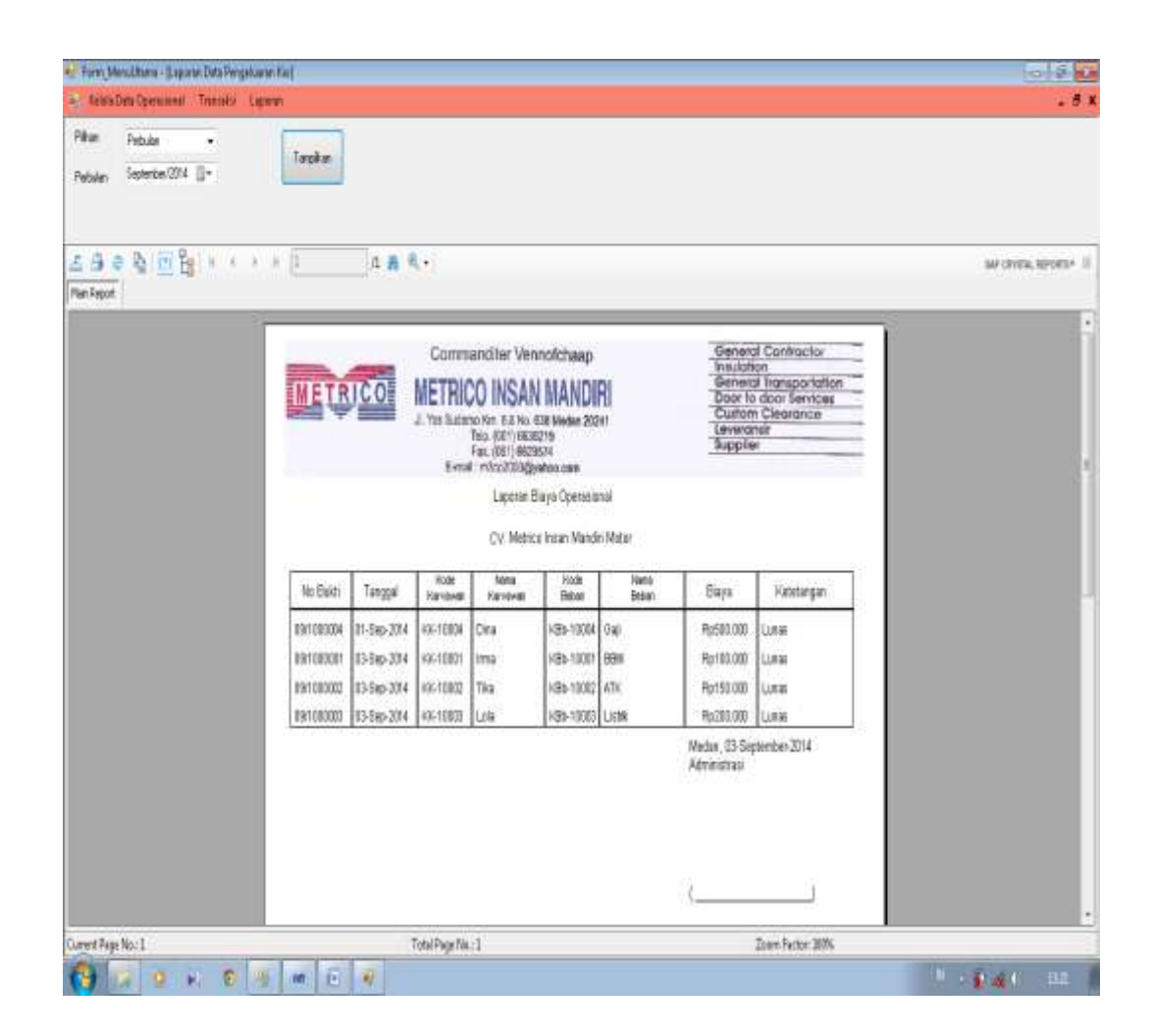

# Gambar IV.8. Laporan Pengeluaran Kas Per Bulan

## IV.I.9. Laporan Pengeluaran Kas Per Tahun

Laporan Pengeluaran kas per tahun ini berfungsi untuk mengeluarkan laporan yang terjadi setiap tahun. Berikut adalah laporan pengeluaran kas per tahun seperti terlihat pada gambar IV.9 berikut :

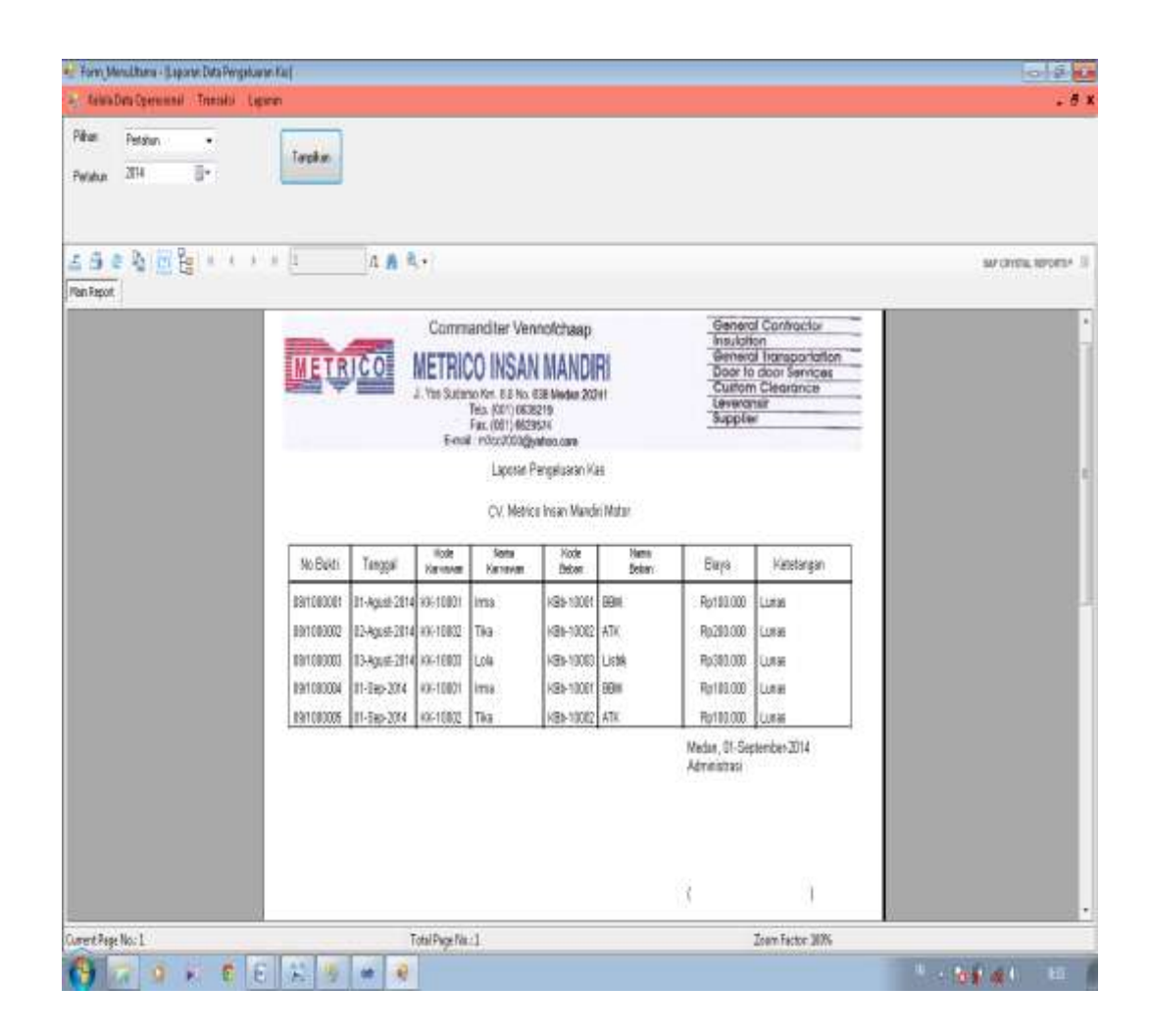

Gambar IV.9. Laporan Pengeluaran Kas Per Tahun

# IV.I.10. Laporan Pengeluaran Kas Per Beban

Laporan Pengeluaran kas per beban ini berfungsi untuk mengeluarkan laporan yang terjadi pada beban yang dikeluarkan. Berikut adalah laporan pengeluaran kas per beban seperti terlihat pada gambar IV.10 berikut :

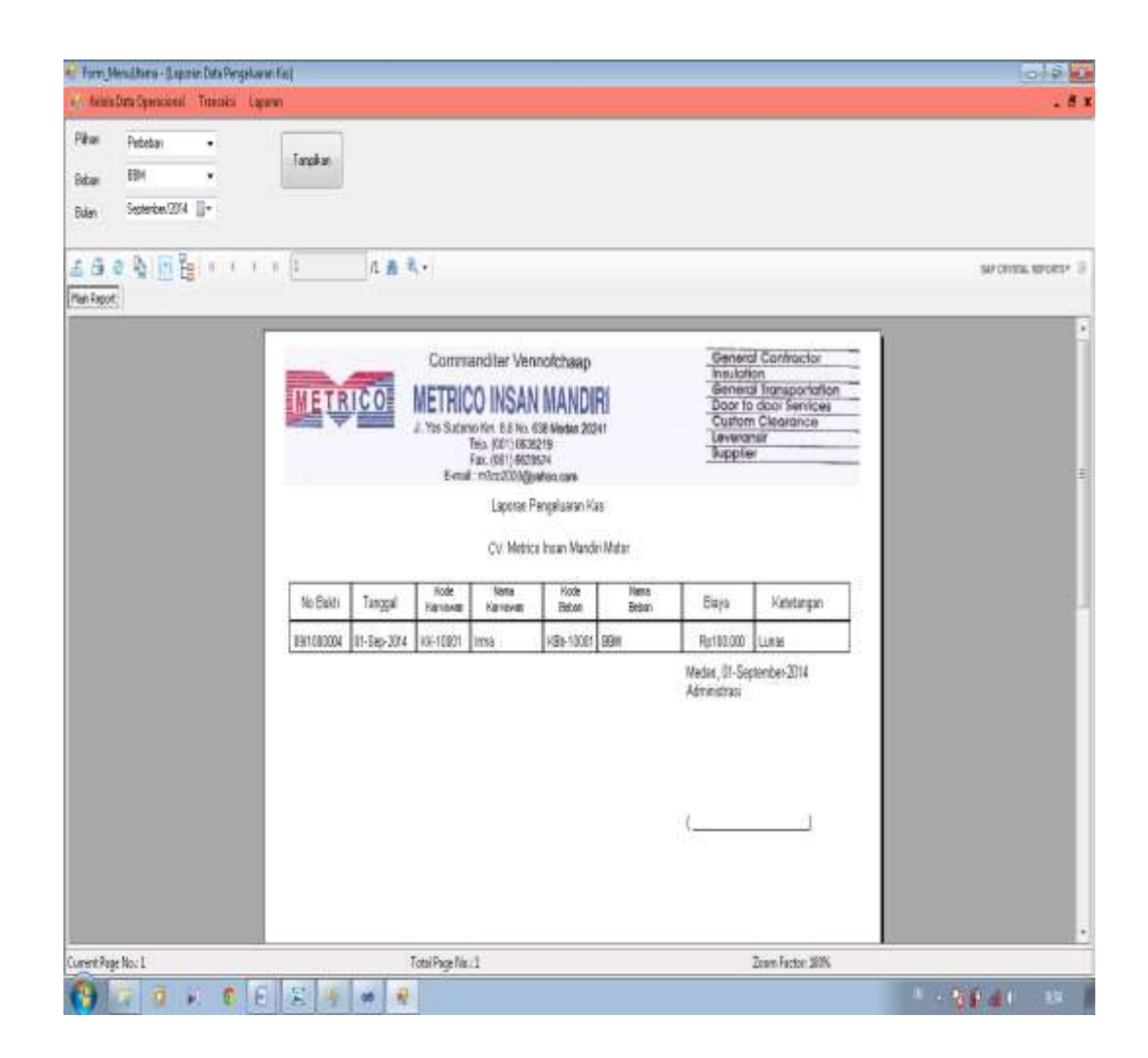

Gambar IV.10. Laporan Pengeluaran Kas Per Beban

## IV.I.11. Laporan Laba Rugi

Laporan laba rugi ini berfungsi untuk menampilkan semua pengeluaran dan pendapatan. Laporan ini diproses berdasarkan data pendapatan dan beban yang diinputkan pengguna. Berikut adalah laporan laba rugi seperti terlihat pada gambar IV.11 berikut :

| > trip for freezen freezen in territe |                                          |                                                                                                    |                                          |                                                                                                    |                         |
|---------------------------------------|------------------------------------------|----------------------------------------------------------------------------------------------------|------------------------------------------|----------------------------------------------------------------------------------------------------|-------------------------|
|                                       | 1 A A A.+                                |                                                                                                    |                                          |                                                                                                    | sarcontra, serontir - 1 |
|                                       | METRICO                                  | Commanditer Verson<br>METRICO INSAN II<br>A Yos Sudeno for r.D.Na. 681<br>Tes. 9911 003819<br>Tax. 9711 003819<br>Serail : InSORTING<br>Lances | chaep<br>ANDIRI<br>Meter 22241<br>com    | General Contractor<br>Instation<br>General Isosportation<br>Door to door Sensces<br>Cuttom Clearance<br>Leverante<br>Supplier |                         |
|                                       |                                          | CV. Netico In                                                                                                    | an Mandiri Metor                         |                                                                                                    | E                       |
|                                       | Pengeluaran:<br>Nama Betan               | Biaya Pangeluaran                                                                                                    | Pendapatan:<br>Sunber Pendapatan         | Juniah Pendapatan                                                                                                    |                         |
|                                       | ATK<br>BBM<br>Listlik<br>Telepon<br>Trit | Rp250.000<br>Rp100.000<br>Rp200.000<br>Rp200.000<br>al Rp1.050.000                                                                             | Pendapaten Penualan<br>Pendapaten Servit | 900,000<br>1,000,000<br>Total 1,900,000                                                                                       |                         |
|                                       |                                          |                                                                                                    | Ma<br>Já                                 | dan, 23. Oktober 2014<br>nanatraei                                                                                            |                         |
|                                       |                                          |                                                                                                    | (                                        |                                                                                                    |                         |
| A                                     |                                          |                                                                                                    | 17.17.M                                  | 2404 6057                                                                                                    |                         |

Gambar IV.11. Tampilan Laporan Laba Rugi

# IV.I.12. Laporan Jurnal Umum

Laporan jurnal umum ini berfungsi untuk menampilkan semua transaksi yang terjadi. Berikut adalah laporan jurnal umum seperti terlihat pada gambar IV.12 berikut :

| 😝 Forn Menultana - Juapone Dat   | a lenel Urren (       |              |                                                                                             |                                                                                                    |                                                                                                    | a \$ X               |
|----------------------------------|-----------------------|--------------|---------------------------------------------------------------------------------------------|----------------------------------------------------------------------------------------------------|----------------------------------------------------------------------------------------------------|----------------------|
| 🛓 Kelala Data Operacional - Tran | saksi Laparan         |              |                                                                                             |                                                                                                    |                                                                                                    | . 8 )                |
| 조 원 은 월 <u>이</u> 물 *             | ( ) ( 1<br>Pan Report | <u>a #</u> ۥ |                                                                                             |                                                                                                    |                                                                                                    | SAP CHISTIL REPORTS* |
|                                  |                       | METRI        | Commanditer Ve<br>METRICO INSA<br>J. the Sudare for Ethic<br>Tap, Dation<br>S-real: x200030 | ennolichaap<br>N NANDIRI<br>2023 Waxlan 2024<br>2021 4<br>2021 4<br>Gestion com<br>Leporan Junai Unium<br>Agastus 2014 | General Contractor<br>Instantion<br>General Tangontation<br>Door to door Services<br>Custom Clearance<br>Leveransir<br>Supplier |                      |
|                                  |                       | Tarqqal      | NanaRelianing                                                                               | Debet                                                                                                    | Kiedi                                                                                                    |                      |
|                                  |                       | 02062014     | Pendapatan Servis                                                                           | Rp 900000                                                                                                    |                                                                                                    |                      |
|                                  |                       | 020602014    | kas                                                                                         |                                                                                                    | Rp 900000                                                                                                    |                      |
|                                  |                       | 03/08/2014   | Pendapatan Penjualan                                                                        | Rp 1500000                                                                                                    |                                                                                                    |                      |
|                                  |                       | 03082014     | kas                                                                                         |                                                                                                    | Ry 150000                                                                                                    |                      |
|                                  |                       | 04/06/2014   | Peribelian SBM                                                                              |                                                                                                    | Rg. 100000                                                                                                    |                      |
|                                  |                       | 04/06/2014   | kas                                                                                         | Rp 100000                                                                                                    |                                                                                                    |                      |
|                                  |                       | 15080314     | Perdelan Alk                                                                                |                                                                                                    | Rp 200000                                                                                                    |                      |
|                                  |                       | 05/06/2014   | kas                                                                                         | Rp 200000                                                                                                    |                                                                                                    |                      |
|                                  |                       | 06082014     | Perubayaran Listrik                                                                         |                                                                                                    | Rp 30000                                                                                                    |                      |
|                                  |                       | 06/06/2014   | kas                                                                                         | Rp 300000                                                                                                    |                                                                                                    |                      |
|                                  |                       |              | Tital                                                                                       | Rp3.000.000                                                                                                    | Rp3.000.000                                                                                                    |                      |
|                                  |                       |              |                                                                                             | Vietari, 22<br>Administrasi                                                                                            | 102014                                                                                                    |                      |
| Current Page No.: 1              |                       | Total        | PageNin:1                                                                                   |                                                                                                    | Zoon Factor: 301%                                                                                                    |                      |
| 😚 🕫 💿 K                          | 🗧 🗴 🧧 🖸               | 1            |                                                                                             |                                                                                                    |                                                                                                    | 1 - <b>1241</b> 84   |

Gambar IV.12. Tampilan Laporan Jurnal Umum

#### **IV.I.13.** Laporan Pendapatan

Laporan pendapatan ini berfungsi untuk menampilkan semua pengeluaran dan pendapatan. Laporan ini diproses berdasarkan data pendapatan dan beban yang diinputkan pengguna. Berikut adalah laporan pendapatan seperti terlihat pada gambar IV.13 berikut :

| Form_Menultana + Jupora   | n Data Pentapatan] |                 |          |                                                    |                          |                                                 | 0.9.6                |
|---------------------------|--------------------|-----------------|----------|----------------------------------------------------|--------------------------|-------------------------------------------------|----------------------|
| 🗧 Kelela Data Operacional | Transaksi Laparan  |                 |          |                                                    |                          |                                                 | . 8                  |
| 4 9 9 9 0 <mark>6</mark>  | 8 6 8 8 1          | 1 A Q+          |          |                                                    |                          |                                                 | SAP CRYSTIL REPORTS* |
| - [] 500.000,00           | Man Report         |                 |          |                                                    |                          |                                                 |                      |
| -D accordio               |                    | 1               |          |                                                    |                          |                                                 |                      |
|                           |                    |                 | -        | Commanditer Venn                                   | ofchaap                  | General Contractor<br>Insulation                |                      |
|                           |                    | METRIC          | O M      | ETRICO INSAN                                       | MANDIRI                  | General Transportation<br>Door to door Services |                      |
|                           |                    |                 | 1        | los Sudarso Krit. 6,8 No. 63<br>Telo: JOSTI ACTION | 8 Viedan 20241           | Custom Clearance<br>Leveransir                  |                      |
|                           |                    |                 |          | Fax. (051) 66295                                   | 74                       | Supplier                                        |                      |
|                           |                    |                 |          | care instreated in                                 | eoo cam                  |                                                 |                      |
|                           |                    |                 |          | Laporan                                            | Pendapatan               |                                                 |                      |
|                           |                    | Inde Desidentia | 7        | Carlos Barderatur                                  | 1.00                     |                                                 |                      |
|                           |                    | Kode Pencapatan | ranggal  | Sumder Hencapatan                                  | 327193                   |                                                 |                      |
|                           |                    | KPt=100001      | 19/10/20 | Pendapatan Senis                                   | Rp500.000,00             |                                                 |                      |
|                           |                    | KP1+100002      | 22/10/20 | Pendapatan Penjuala                                | Rp900.000,00             |                                                 |                      |
|                           |                    |                 |          | Total                                              | Rp1.400.000,00           |                                                 |                      |
|                           |                    |                 |          |                                                    | Medan, <u>22/10/2014</u> |                                                 |                      |
|                           |                    |                 |          |                                                    | Administrasi             |                                                 |                      |
|                           |                    |                 |          |                                                    | <u> </u>                 |                                                 |                      |
|                           |                    |                 |          |                                                    |                          |                                                 |                      |
|                           |                    |                 |          |                                                    |                          |                                                 |                      |
|                           |                    |                 |          |                                                    |                          |                                                 |                      |
|                           |                    |                 |          |                                                    |                          |                                                 |                      |
|                           |                    |                 |          |                                                    |                          |                                                 |                      |
| Current Page No: 1        |                    | Total Pi        | eella:1  |                                                    |                          | Zoom Factor: 340%                               |                      |
|                           |                    | 6 0             | *        |                                                    |                          |                                                 |                      |

Gambar IV.13. Tampilan Laporan Pendapatan

# IV.I.14. Laporan Beban

Laporan pendapatan ini berfungsi untuk menampilkan semua beban. Laporan ini diproses berdasarkan data beban yang diinputkan pengguna. Berikut adalah laporan beban seperti terlihat pada gambar IV.14 berikut :

| - torn benefities - papers                   | Lata becarij |            |                                                                                             |                                                                                                    |                                                                                                    | 012                                  |
|----------------------------------------------|--------------|------------|---------------------------------------------------------------------------------------------|----------------------------------------------------------------------------------------------------|----------------------------------------------------------------------------------------------------|--------------------------------------|
| 2 4 0 3 (RE)                                 | 1 1 1 1 1 1  | 0.8.8.     |                                                                                             |                                                                                                    |                                                                                                    |                                      |
| - () Rest00.080                              | Man Report   |            |                                                                                             |                                                                                                    |                                                                                                    | an office strength                   |
| — [] 4,55000<br>— [] 4,50000<br>— [] 4,50000 |              | METRICO    | Commandite<br>METRICO IN<br>J. You Substation (in a<br>Jiao Ato<br>Fax. 68<br>Event - robot | r Vennofchaep<br>SAN MANDIR<br>5 No. 538 Veder 2004<br>1) 603219<br>10 623214<br>9038/yeboxcer<br>9038/yeboxcer<br>3039/yeboxcer | General Conte<br>Insulation<br>General Trans<br>Door to stoor 5<br>Custom Clears<br>Levenars<br>Supplier | actor<br>contation<br>enices<br>ance |
|                                              |              | koda Beban | name Babas                                                                                  | riatus                                                                                                    | Bava                                                                                                    |                                      |
|                                              |              | KE6-10002  | ATK                                                                                         | Perioan                                                                                                    | Rp380.000                                                                                                |                                      |
|                                              |              | KBb-10002  | ATK                                                                                         | Peñar                                                                                                    | Ry150.000                                                                                                |                                      |
|                                              |              | KB5-10003  | Listnik                                                                                     | Petular                                                                                                    | Rp108.000                                                                                                |                                      |
|                                              |              | KBb-10004  | Telepan                                                                                     | Perbolan                                                                                                    | Rp1.000.000                                                                                              |                                      |
|                                              |              |            | <u>^</u>                                                                                    | Tetal                                                                                                    | Rp1.850.000                                                                                              |                                      |
|                                              |              |            |                                                                                             |                                                                                                    | Mədən, 20/10/2014<br>Administrati                                                                        |                                      |
|                                              |              |            |                                                                                             |                                                                                                    | £ 3                                                                                                    |                                      |
| Current Page No.: 1                          |              | Total Page | Nu:1                                                                                        |                                                                                                    | Zoan Jactor 2005                                                                                         |                                      |

Gambar IV.14. Tampilan Laporan Beban

# IV.2. Pembahasan

Hasil yang didapatkan dari pembahasan dari permasalahan yang ada adalah terciptanya sebuah program sistem informasi Akuntansi Biaya Operasional. Dimana aplikasi ini tercipta dengan baik dikarenakan penganalisaan sistem, perancangan program berdasarkan data yang didapat, pengumpulan data yang tepat sehingga apa yang dibutuhkan sistem dapat terpenuhi. Selain itu juga pemilihan software aplikasi yang tepat, yang memiliki kemampuan untuk menyelesaikan permasalahan yang ada. Software aplikasi yang digunakan dalam penyelesaian permasalahan yang ada yaitu :

- 1. Windows 7 Ultimate 64-Bit
- 2. Microsoft Visual Studio 2010
- 3. SQL Server 2008 R2

Berikut adalah laporan laba rugi bentuk multile step :

Perincian laba rugi di dapat dari jumlah pendapatan dan beban, untuk mencari jumlah laba bersih adalah jumlah pendapatan – jumlah beban. Pengelompokkan laporan laba rugi dibagi menjadi dua yaitu Perincian pendapatan dan perincian beban. Perincian pendapatan dan beban adalah sebagai berikut :

#### **Pendapatan :**

| 01/08 Pendapatan servis | Rp. 900.000 |
|-------------------------|-------------|
|                         |             |

02/08 Pendapatan Penjualan Rp. 1.000.000

Jumlah Pendapatan = Rp. 1.900.000

#### Beban :

| 03/08 Beban Gaji | Rp. | 1.000.000 |
|------------------|-----|-----------|
|------------------|-----|-----------|

04/08 Beban ATK Rp. 100.000

05/08 Beban BBM Rp.100.000

06/08 Beban Listrik Rp. 300.000

Jumlah Beban = Rp. 1.500.000

Total Laba Bersih = Jumlah pendapatn – jumlah beban

= Rp.1.900.000 - Rp.1.500.000

= Rp. 400.000

#### IV.3. Analisa Hasil

Perancangan Sistem Informasi Akuntansi Biaya Operasional ini dibuat untuk mempermudah admin untuk mengelolah data-data dari transaksi yang terjadi dan memberikan laporan yang di butuhkan pimpinan secara efektif dan efisien. Di dalam sistem ini juga menampilkan semua laporan yang dihasilkan yang lebih akurat, sehingga tidak adanya menimbulkan kecurigaan pimpinan terhadap admin. Dengan kata lain, sistem yang dihasilkan penulis dapat menghasilkan laporan yang lebih terbuka kepada pimpinan. Dengan adanya laporan yang dihasilkan oleh sistem ini, CV. Metrico Insan Mandiri Motor dapat mengetahui besar jumlah pendapatan tersebut.

# IV.4. Kelebihan Dan Kelemahan Sistem

Adapun yang menjadi kelebihan dari sistem yang dirancang yaitu :

- Dengan adanya sistem ini proses penginputan data bisa lebih efektif dan efisien.
- 2. Sistem ini sangat mudah dimengerti dan mudah digunakan oleh user.
- 3. Mempercepat proses pembuatan laporan sehingga menghasilkan laporan yang akurat untuk perusahaan.

Adapun beberapa kelemahan yang dimiliki, yaitu:

- 1. Sistem tidak mendukung untuk pemakaian client/server.
- Belum adanya security pengamanan berupa fitur anti virus sebagai media untuk melindungi database.